Get Connected.

**Get Results.** 

## **Are You Connected?**

# Me Graw Connect® Connect® Learn without Limits

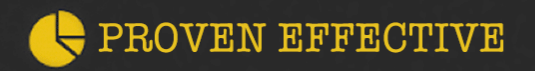

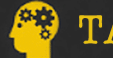

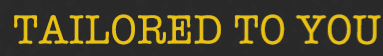

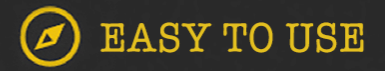

# What is Connect?

With Connect, you can complete your coursework anytime and anywhere.

Connect gives you access to your assignments, eBook (within Connect Plus), videos, animations, LearnSmart and more...

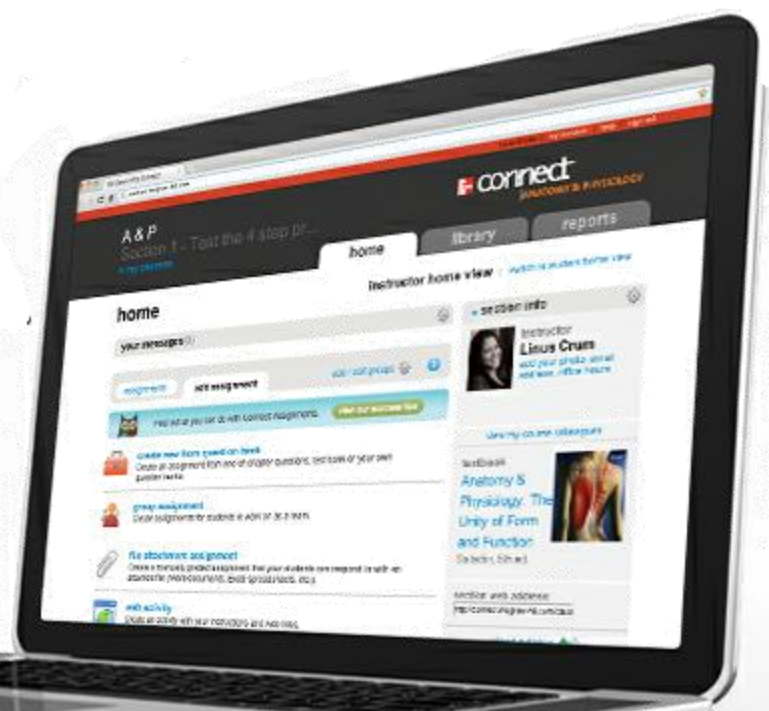

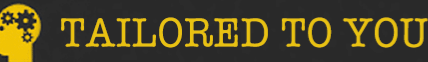

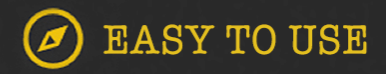

What is LearnSmart?

Get Connected.

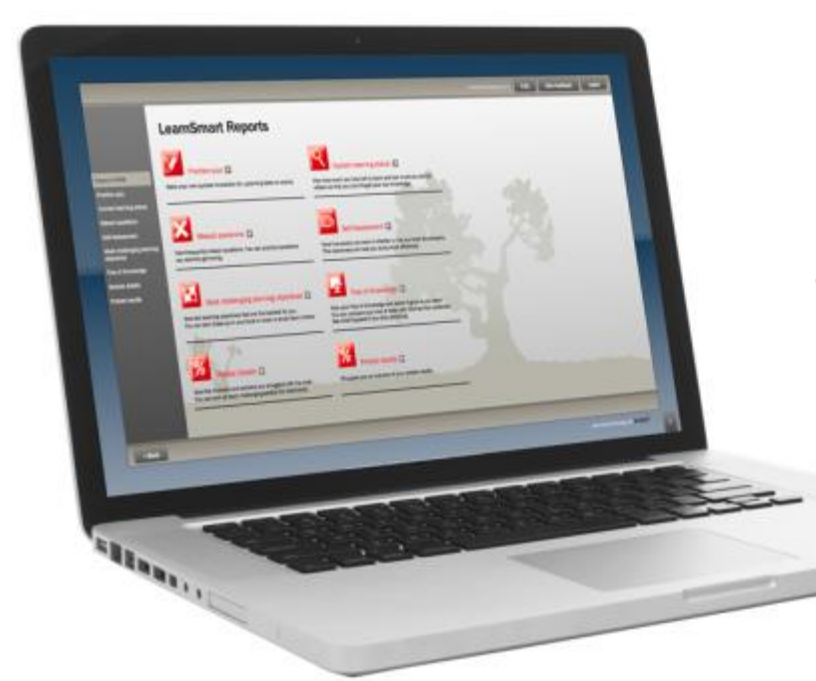

connect

LearnSmart is an adaptive learning system designed to help students learn faster, study more efficiently, and retain more knowledge for greater success.

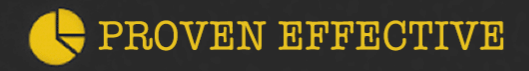

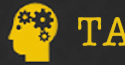

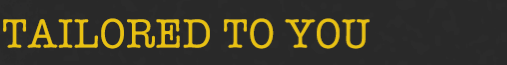

**Get Results.** 

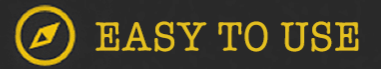

Why use Connect & LearnSmart?

**Get Results.** 

Get Connected.

Students who use Connect & LearnSmart are more successful in the course and receive higher grades than their peers not using Connect.

connect

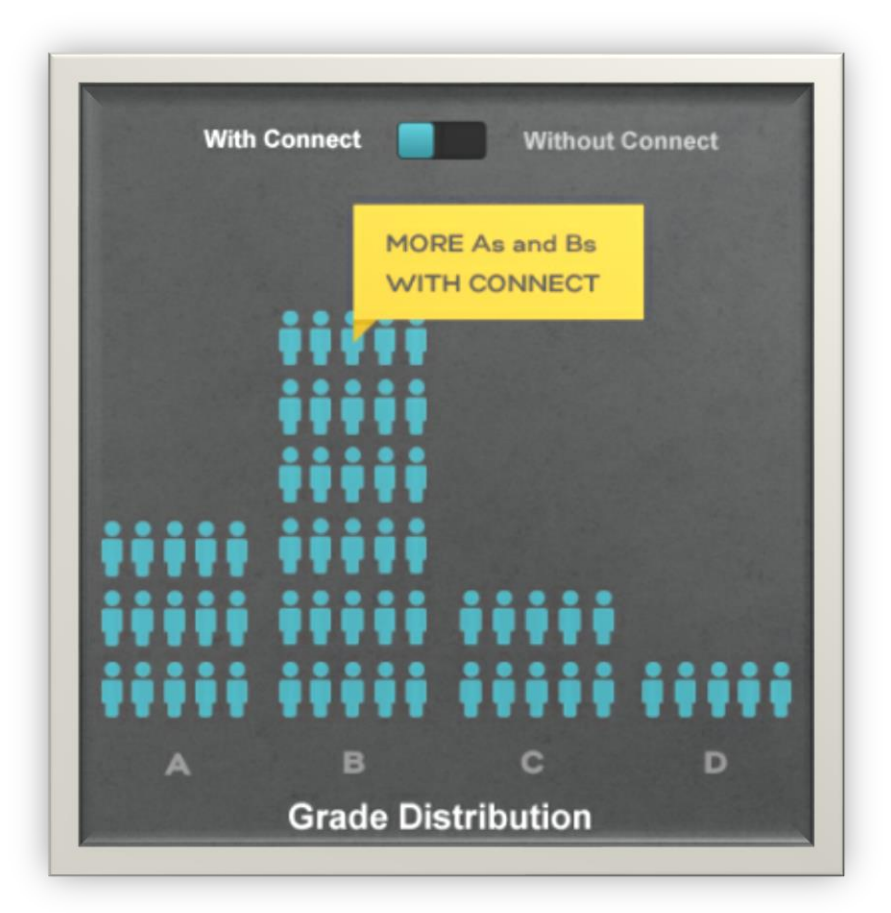

EASY TO USE

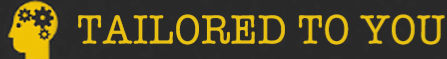

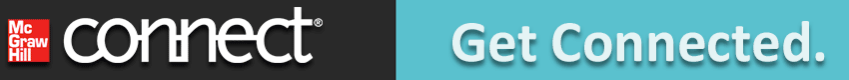

## **GREAT NEWS!**

## GET THE GRADE YOU ALWAYS WANTED

You can now purchase LearnSmart for some of your other courses. Most McGraw-Hill products have LearnSmart, so just visit the LearnSmart site to find out more.

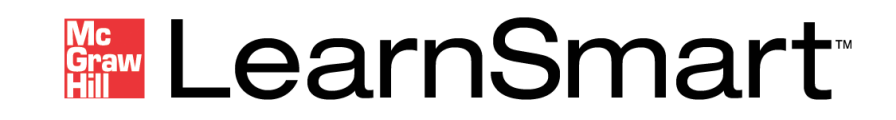

www.mhlearnsmart.com

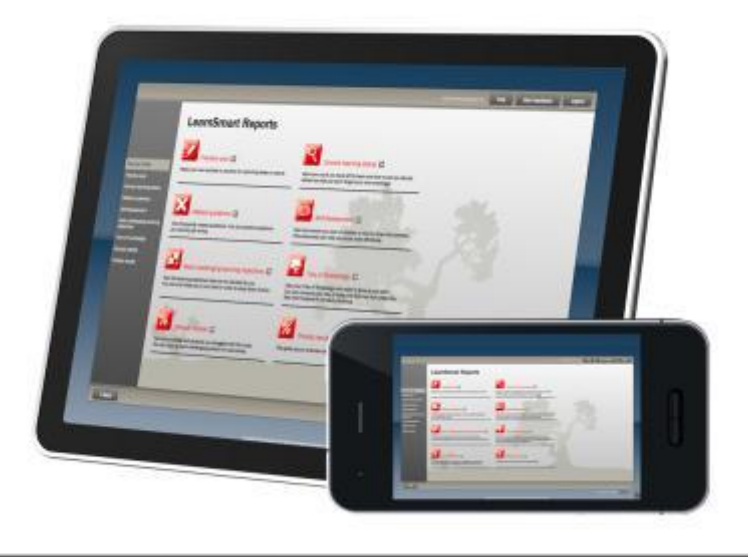

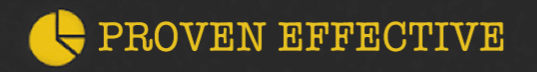

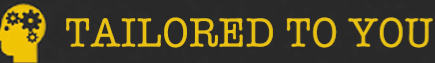

🕖 EASY TO USE

Get started in 7 easy steps.

Get Results.

1. Log in to your institution's Moodle site and navigate to your course.

Get Connected.

- 2. Click on the McGraw-Hill Campus link within your course. This link may be found in a block on the left side of the course home page .
- 3. Click connect (as shown on next slide)
- 4. Select if you are new to Connect or if you already have a Connect Account
- 5. If you are new to Connect, please fill out the registration form. If you already have an account, please enter your password.
- 6. Complete the registration form, click "Submit."

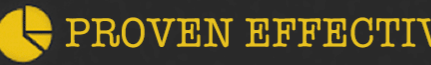

connect

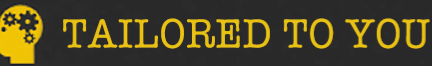

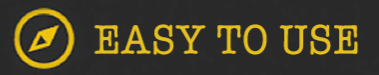

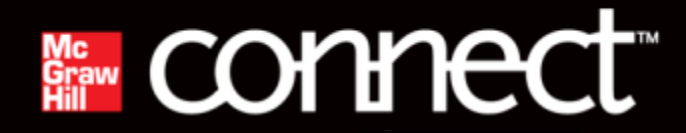

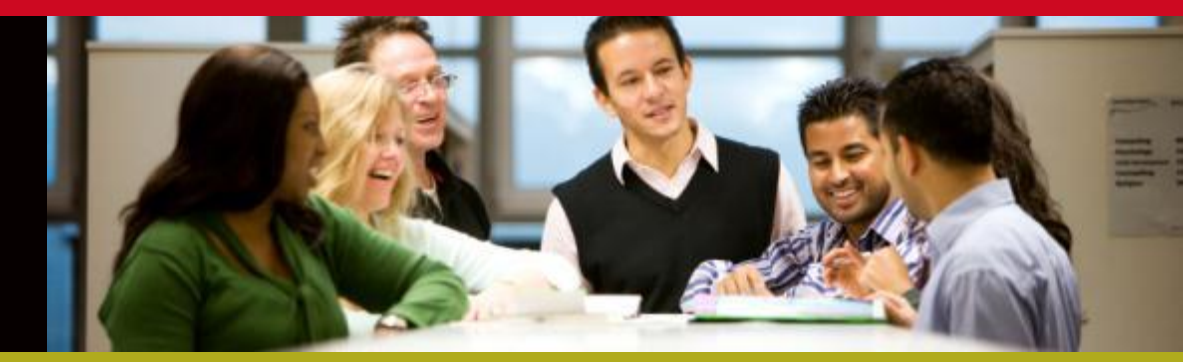

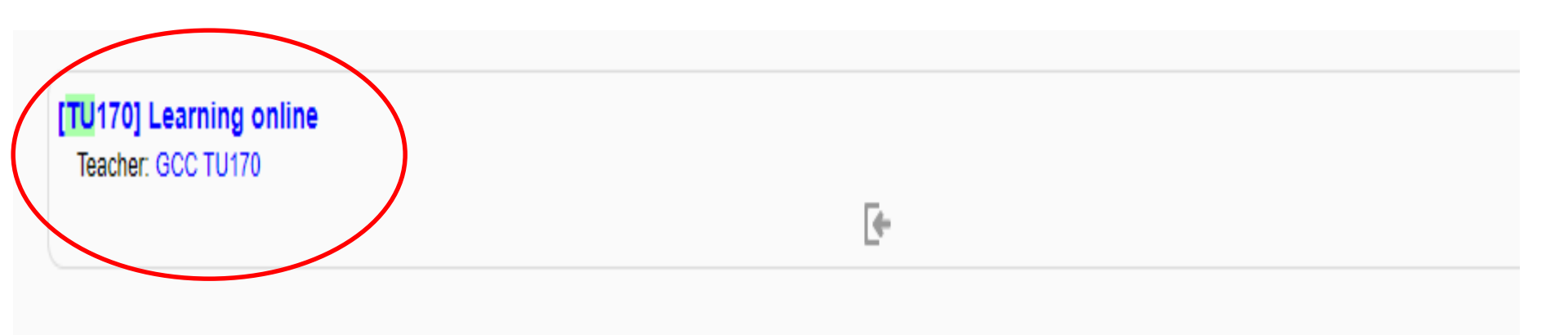

#### TM103 - Computer Organization and Architecture

Teacher: alimooc alimooc

ŧ

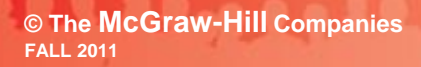

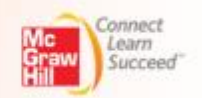

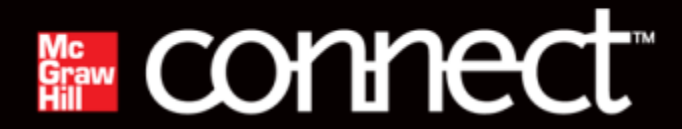

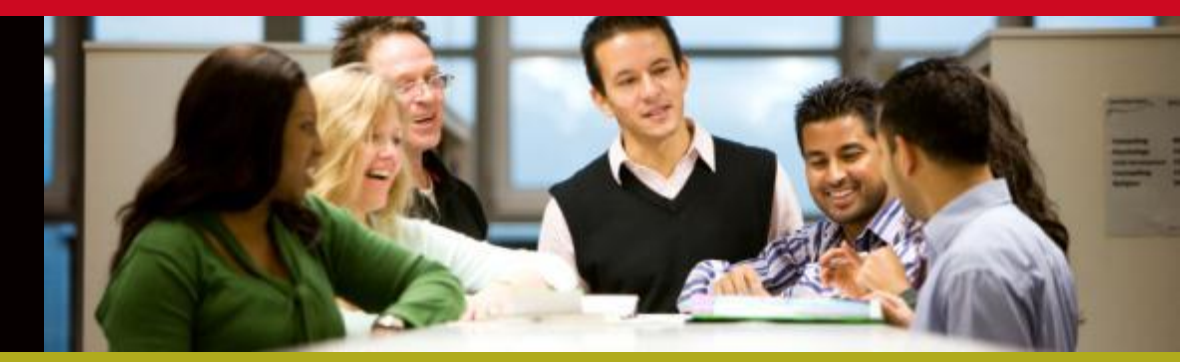

#### My Courses

#### ▼ TU170

| Computing Essentials   | Computing Essentials 2017 26e<br>O'Leary                                  |
|------------------------|---------------------------------------------------------------------------|
|                        | 2017 © McGraw-Hill, Inc.<br>ISBN-10: 1259177408<br>ISBN-13: 9781259177408 |
| ∎ connect <sup>™</sup> |                                                                           |

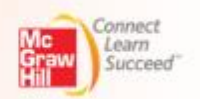

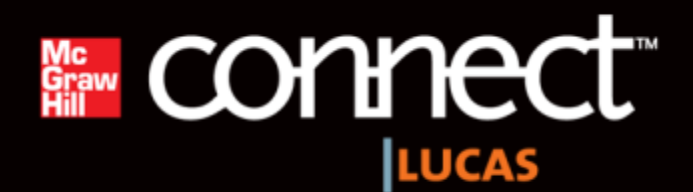

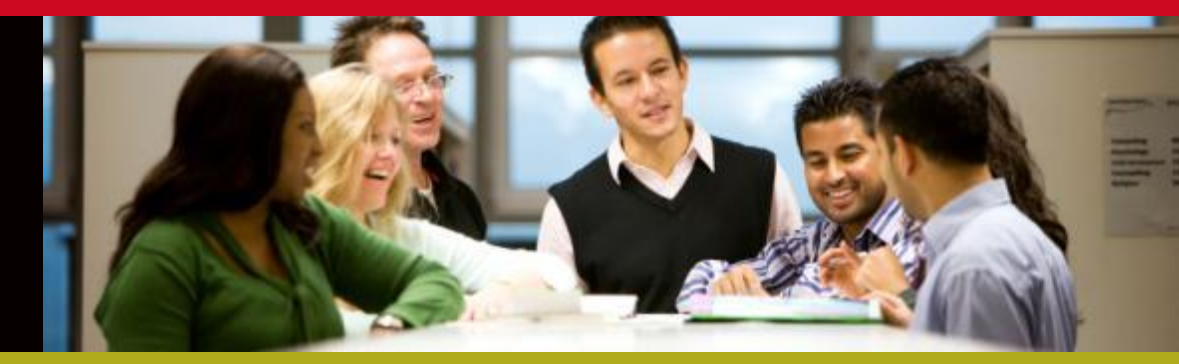

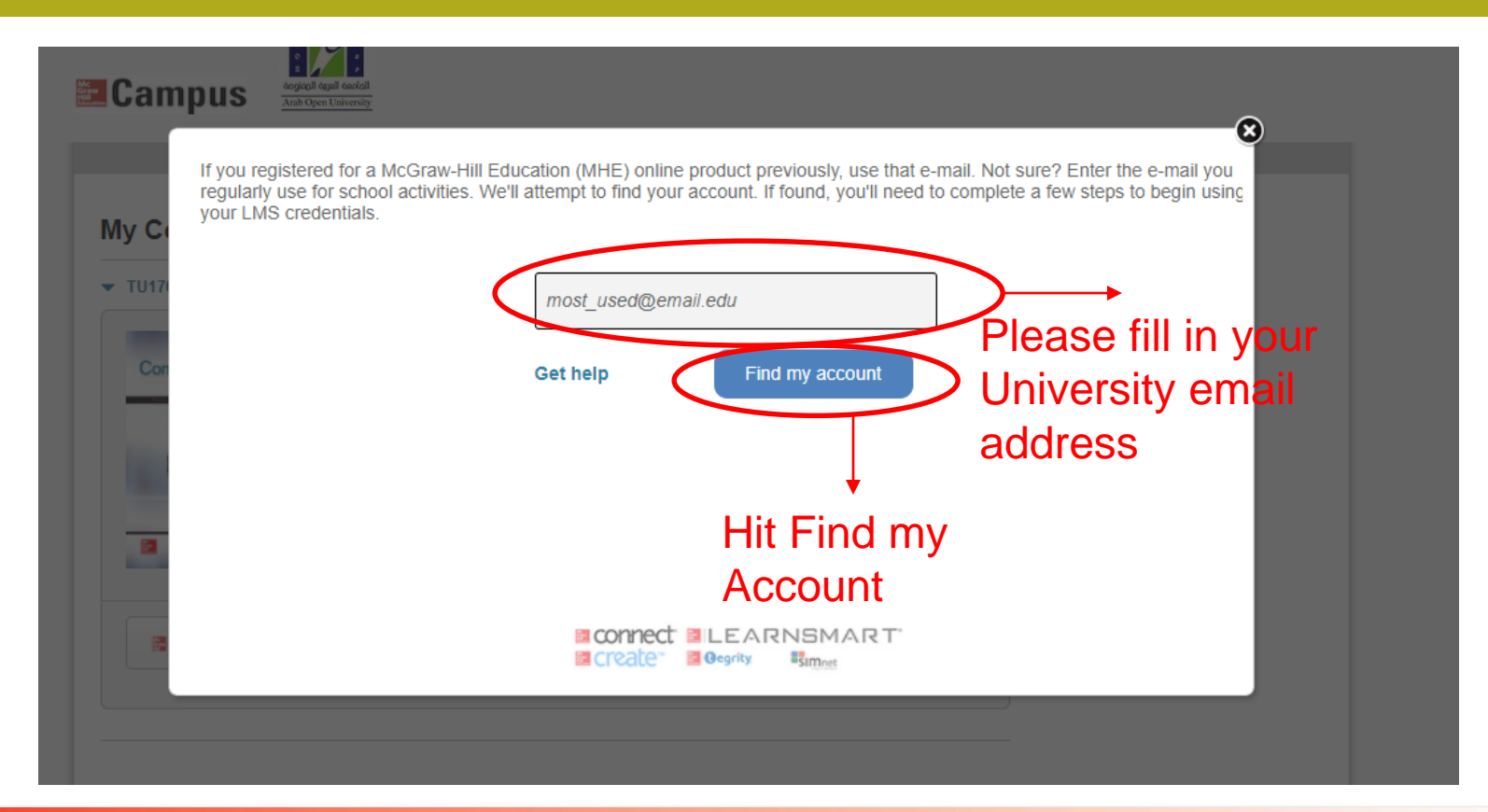

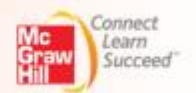

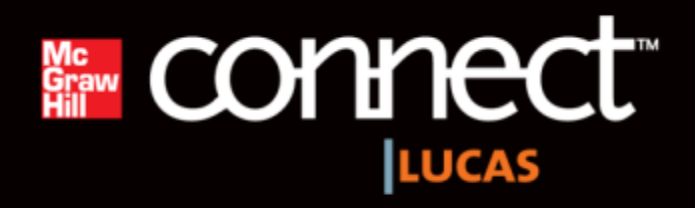

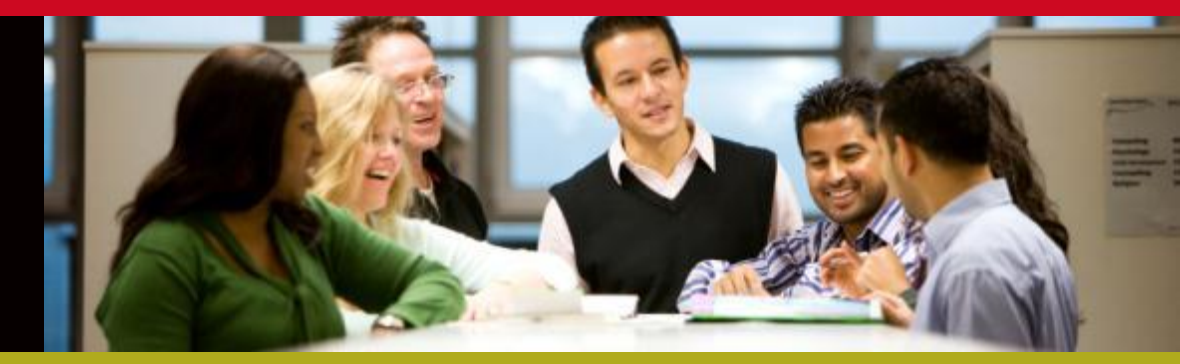

| My Co | We did not find a matching account YET Try another? | 8 |
|-------|-----------------------------------------------------|---|
| Con   | Get help Continue                                   |   |
|       | Create" EARNSMART                                   |   |

© The McGraw-Hill Companies FALL 2011

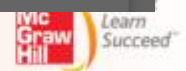

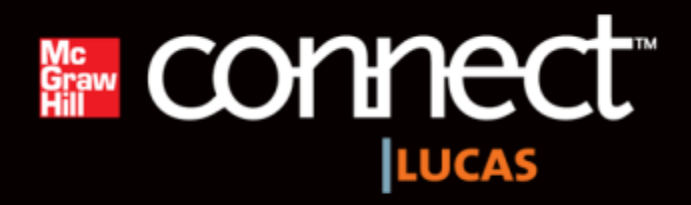

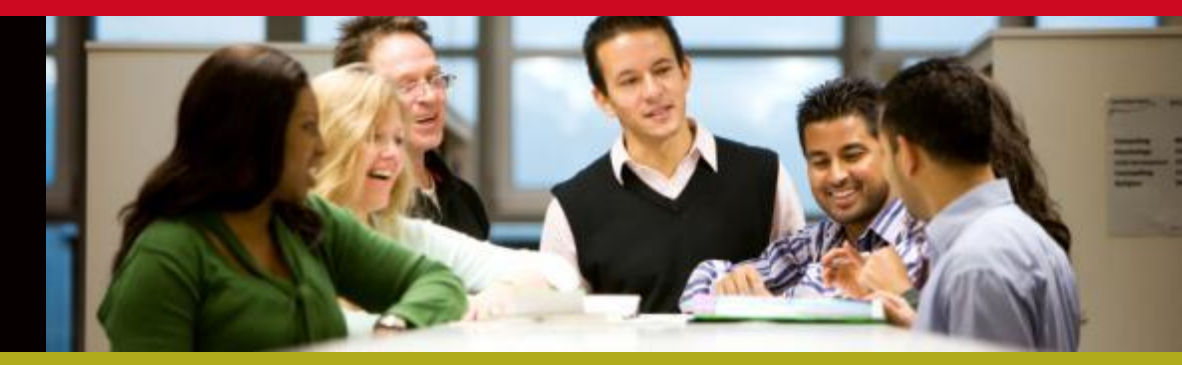

| Lam     |                                                                                                    |
|---------|----------------------------------------------------------------------------------------------------|
| My Co   | If you continue, you will lose access to any existing course set up. Click "Try another e-mail address" to try additional emails or<br>"Get help" and allow us to confirm your account status. Click "Create a new Connect account and complete your registration" if<br>you are ready to start setting up your courses. |
| ▼ TU170 | Try another e-mail address                                                                                                    |
|         | Get help                                                                                                    |
| Con     | Create a new Connect account and complete your registration                                                                                                    |
|         |                                                                                                    |
|         |                                                                                                    |
|         |                                                                                                    |
| 8       |                                                                                                    |
|         |                                                                                                    |
|         |                                                                                                    |
|         |                                                                                                    |
|         |                                                                                                    |

© The McGraw-Hill Companies FALL 2011

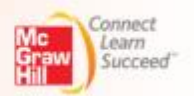

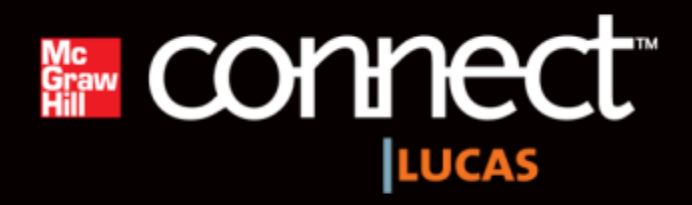

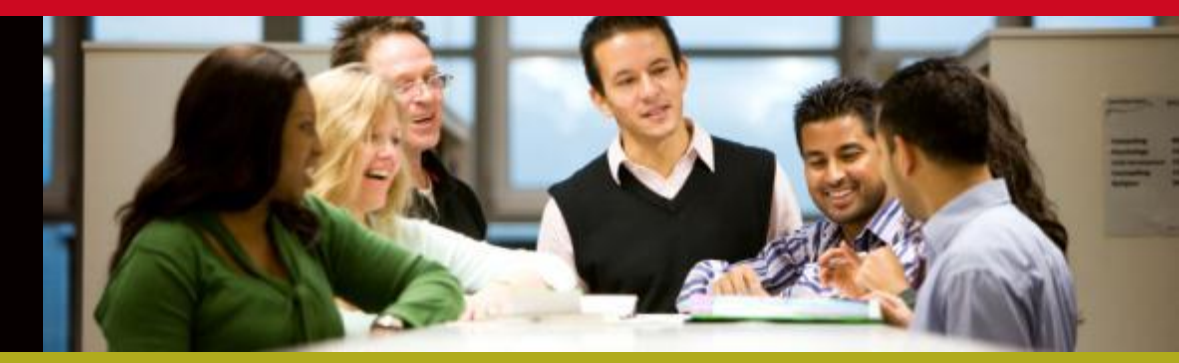

| Creat<br>Enter info | Create your Connect account<br>Enter information in the fields below. |                                               |  |  |
|---------------------|-----------------------------------------------------------------------|-----------------------------------------------|--|--|
|                     | Email Address:                                                        | This will be your Connect login email address |  |  |
| Add in your de      | etails                                                                |                                               |  |  |
| as requested        | Password:                                                             | At least six characters; no spaces            |  |  |
|                     | Confirm password:                                                     |                                               |  |  |
|                     | Security question:                                                    |                                               |  |  |
|                     | Security answer:                                                      |                                               |  |  |
|                     |                                                                       |                                               |  |  |

McGraw-Hill Education Service Agreement

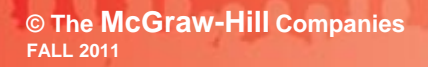

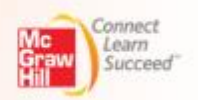

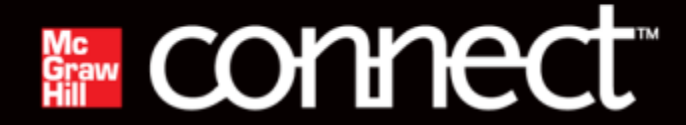

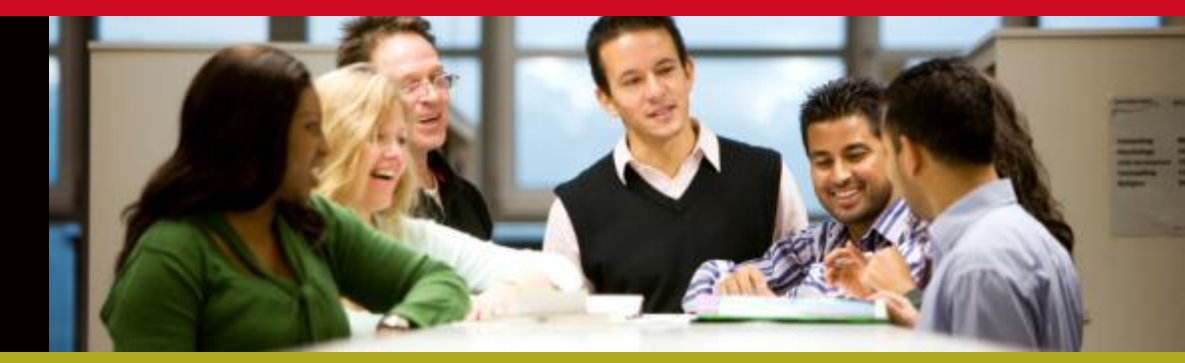

#### **Digital Access to: Connect**

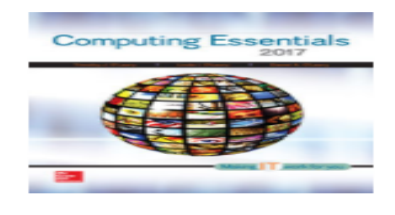

O'Leary: Computing Essentials 2017 26TH EDITION, © 2017

By Timothy O'Leary ISBN:1259737659

Component Products: LearnSmart

Access: Your courtesy access will expire 2 weeks from today on Oct 19th

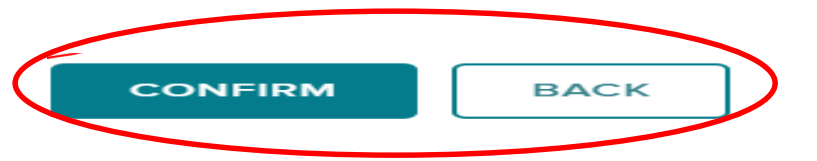

## **Further steps:**

- 1. Each time you want to access your eBook or assignments, please login to Moodle and navigate to the MH Campus link on the left side of the course homepage.
- 2. Click on Connect
- 3. You will be directed to your Connect section where you will be able to see your eBook and assignments.

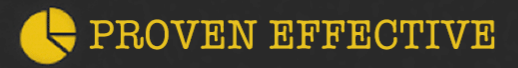

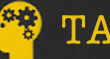

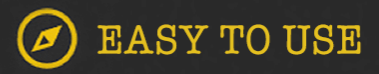

**Get Connected.** 

# **Need Help?**

## Visit: <a href="https://www.mhhe.com/support">www.mhhe.com/support</a>

Contacts at Arab Open University:

Saif.Malik@mheducation.com Aakash.Mandavia@mheducation.com

How to use Connect: <u>http://www.connectstudentsuccess.com/</u>

**Stay Connected on Facebook!** <u>www.facebook.com/mcgrawhillconnect</u>

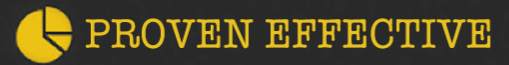

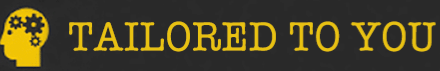

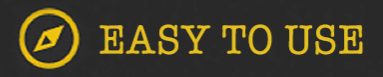